## ขั้นตอนการสมัคร เข้าใช้งานในระบบ ตรวจสอบเลขที่ส่งข้อมูล 11 หลัก กับทางสำนักงานเลขาธิการคุรุสภา

1. เข้าเว็บไซต์ สำนักส่งเสริมวิชาการและงานทะเบียน (<u>https://regis.dusit.ac.th/main/</u>)

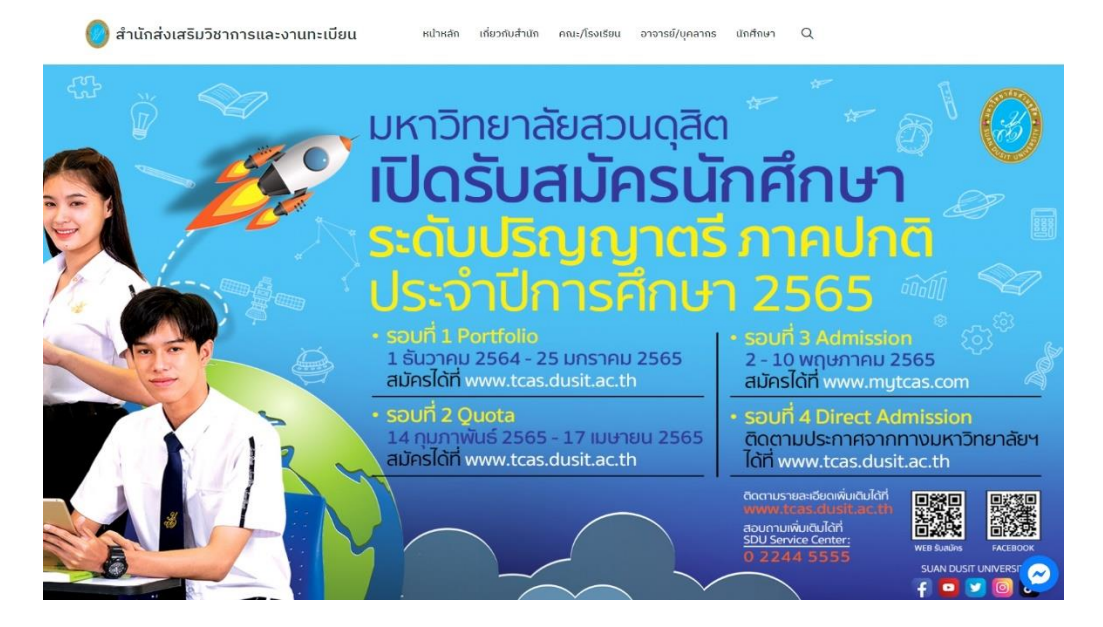

2. เลือกระบบ e-Service

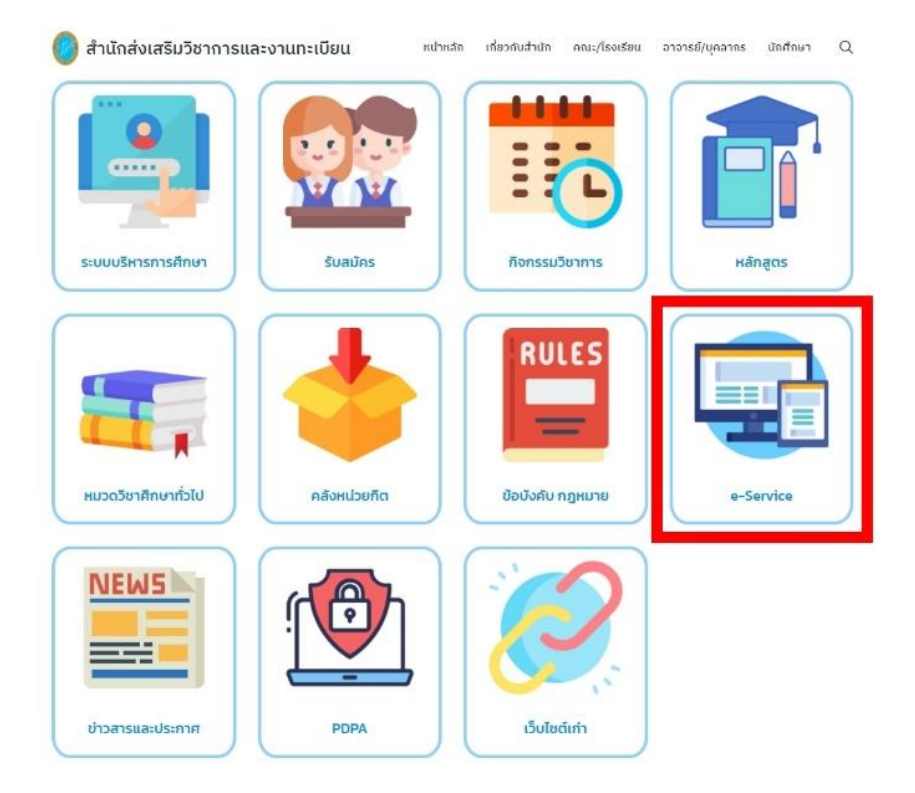

 กดเลือก ระบบตรวจสอบเลขที่ส่งข้อมูล 11 หลักกับทางสำนักงานเลขาธิการคุรุสภา กด Read More เพื่อเข้าระบบใช้งาน

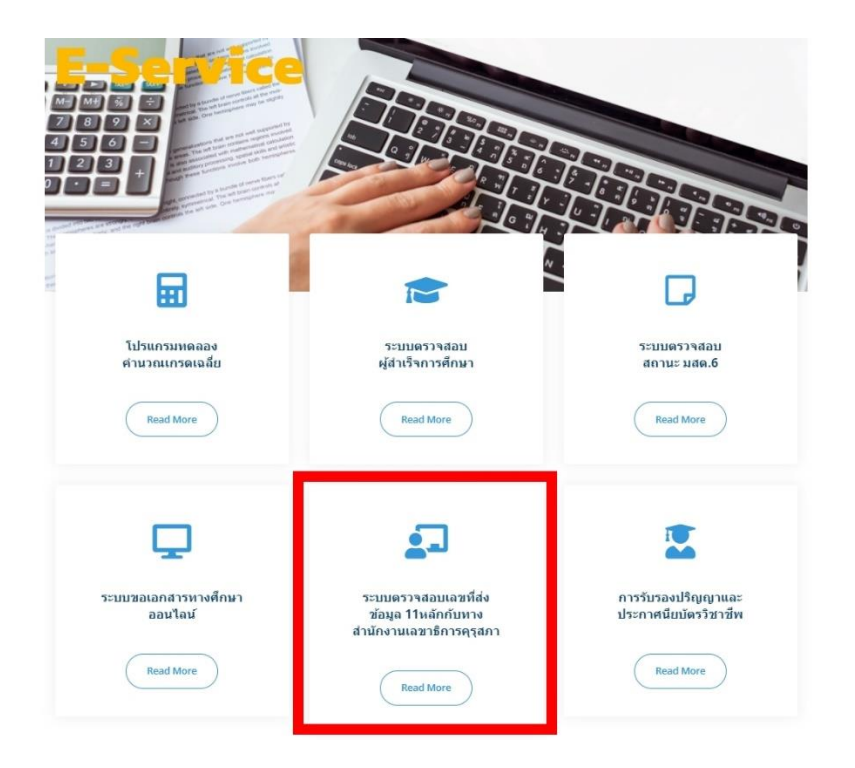

4. เข้าใช้งานระบบฯ กดเลือก Create an Account

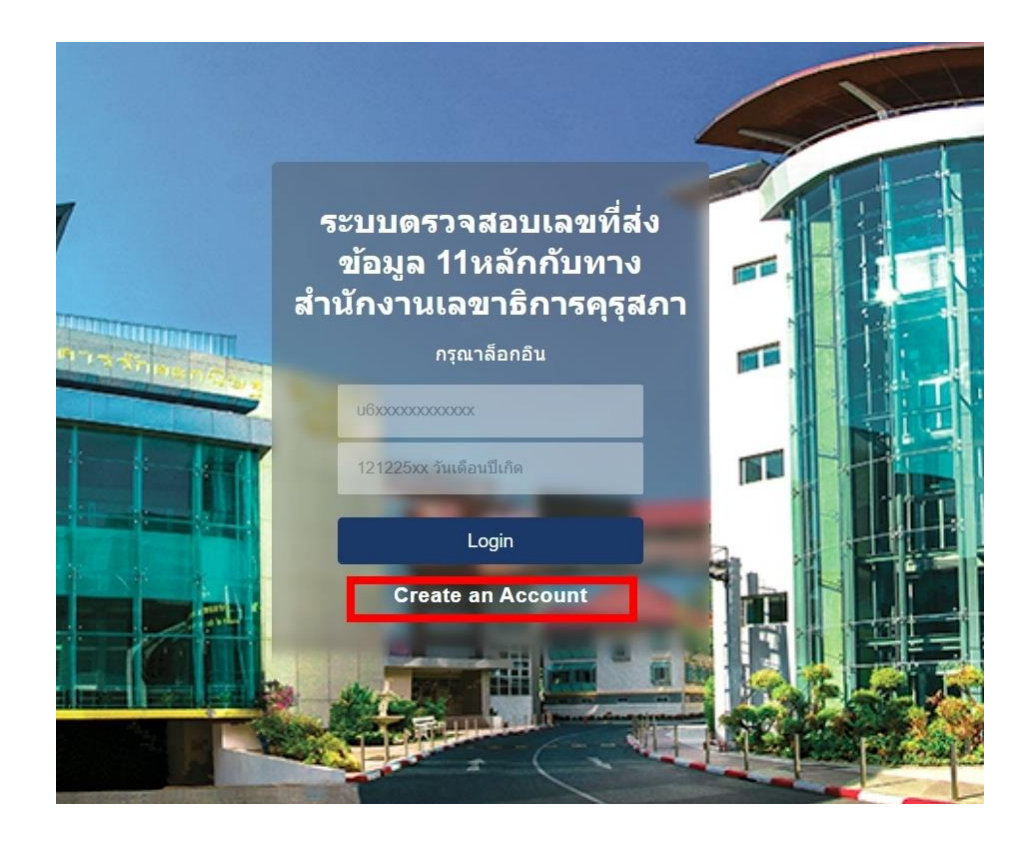

- 5. กรอกข้อมูลส่วนตัวของผู้เข้าใช้ระบบ ดังนี้
  - 5.1 ใช้ Email ของมหาวิทยาลัย <u>ตัวอย่าง</u> u591111111110@dusit.ac.th
  - 5.2 Username คือ รหัสนักศึกษา <u>ตัวอย่าง</u> u591111111110
  - 5.3 Password และข้อมูล Confirm Password คือ วัน/เดือน/ปีเกิด

## <u>ตัวอย่าง</u> 02092541

5.4 ตรวจสอบข้อมูลครบถ้วน ลงทะเบียนเข้าระบบ กด Register

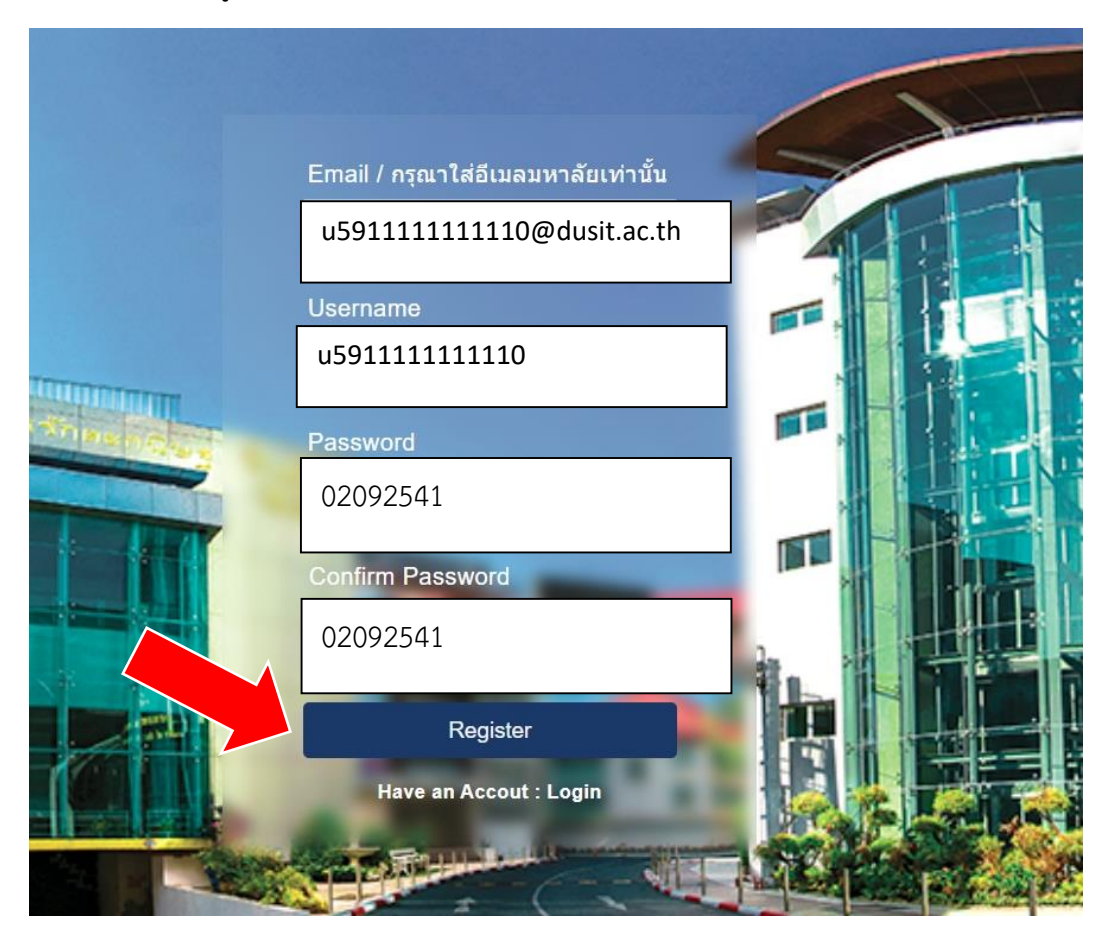

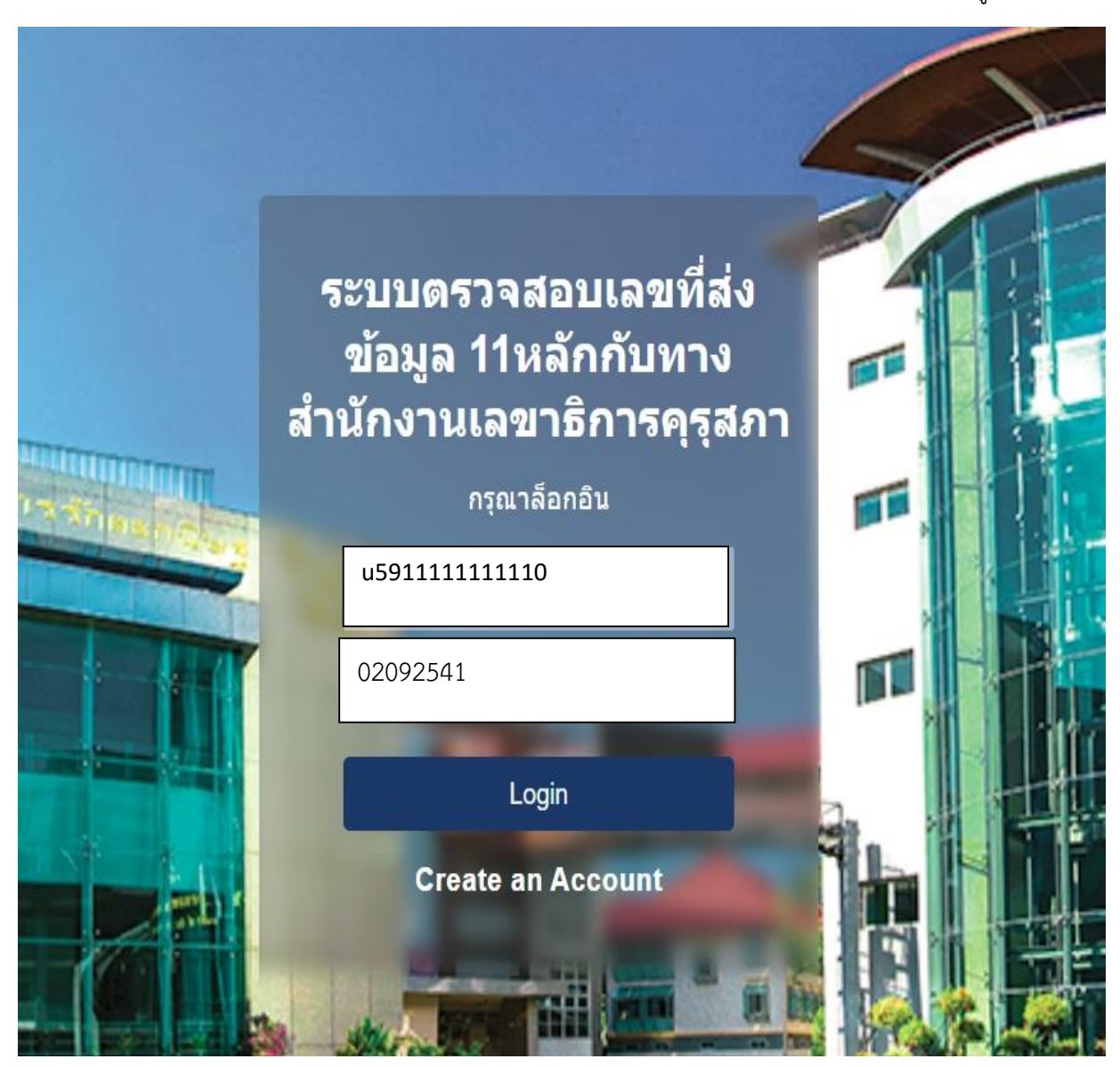

6. เมื่อสมัครเรียบร้อย สามารถเข้าใช้งานระบบฯ โดยการยืนยัน Username และ Password ของผู้เข้าใช้ฯ

 เข้าระบบฯ สามารถนำข้อมูล เลขที่ส่งข้อมูลผู้สำเร็จการศึกษา 11 หลัก นำไปใช้ขอขึ้นทะเบียน รับใบอนุญาตประกอบวิชาชีพครู ผ่านระบบ KSP Self-service ของสำนักงานเลขาธิการคุรุสภา ที่ www.ksp.or.th

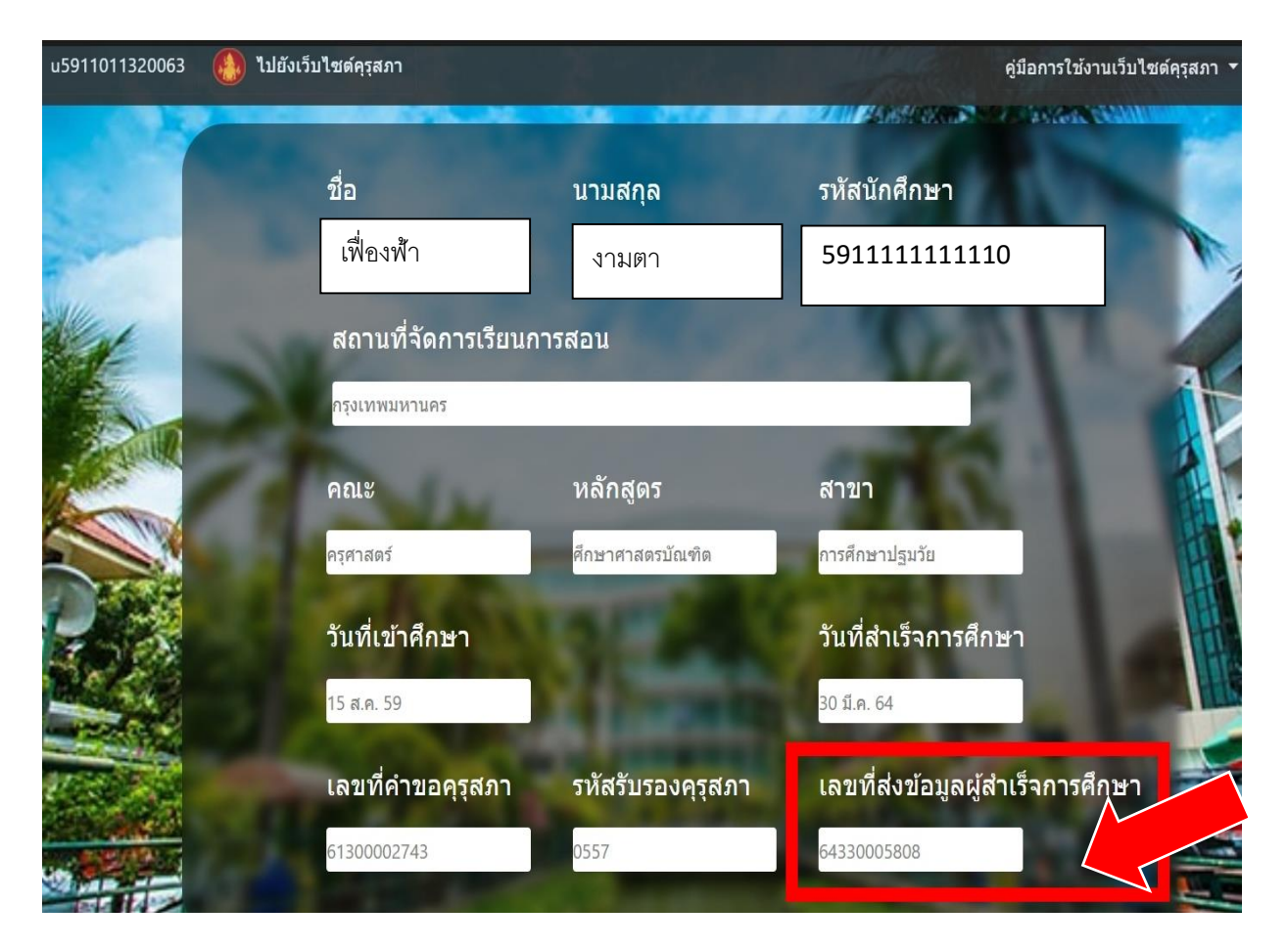

สำนักส่งเสริมวิชาการและงานทะเบียน มหาวิทยาลัยสวนดุสิต 02-244-5467 ข้อมูล ณ 24 มีนาคม 2565